Innovatint version 3 Custom Formulas Colour Composer to Innovatint 2017

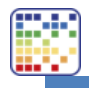

# Table of contents

| 1. | Intro        | Introduction |                             |    |  |
|----|--------------|--------------|-----------------------------|----|--|
|    | 1.1          | Import       | 2                           |    |  |
|    | 1.2          | Import       | 2                           |    |  |
|    | 1.3          | Import       | ting from Colour Composer 9 | 2  |  |
| 2. | Proce        | SS           |                             | 3  |  |
|    | 2.1          | Installation |                             | 3  |  |
|    |              | 2.1.1        | Colour Composer 6 and 7     | 3  |  |
|    |              | 2.1.2        | Colour Composer 8           | 3  |  |
|    |              | 2.1.3        | Colour Composer 9           | 3  |  |
|    | 2.2 Transfer |              | er                          | 3  |  |
|    |              | 2.2.1        | Colour Composer 6 and 7     | 3  |  |
|    |              | 2.2.2        | Colour Composer 8           | 5  |  |
|    |              | 2.2.3        | Colour Composer 9           | 7  |  |
| 3. | Colou        | Ir Compos    | ser 6 or 7 to Innovatint    | 8  |  |
|    | 3.1          | Purpose      |                             | 8  |  |
|    | 3.2          | Neede        | ed                          | 8  |  |
|    | 3.3          | Installa     | ation                       | 8  |  |
|    | 3.4          | Transfe      | er of formulas              | 11 |  |

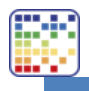

## 1. Introduction

To transfer custom formulas from Colour Composer 6, 7 or 8 to Innovatint it is needed to first transfer the needed data to Colour Composer 9.\* From there it will be possible to import it into Innovatint.

\*Import from Colour Composer 6 and 7 can also be done directly. For this process refer to chapter 3.

In order to do this the following is needed:

#### 1.1 Importing from Colour Composer 6 or 7

- Colour Composer 7
- Master database Colour Composer 7
- Colour Composer 8
- Empty database Colour Composer 8
- Colour Composer 9
- Empty database Colour Composer 9
- Local Importer Innovatint
- Innovatint database

#### 1.2 Importing from Colour Composer 8

- Colour Composer 8
- Master database Colour Composer 8
- Colour Composer 9
- Empty database Colour Composer 9
- Local Importer Innovatint
- Innovatint database

#### 1.3 Importing from Colour Composer 9

- Colour Composer 9
- Master database Colour Composer 9
- Local Importer Innovatint
- Innovatint database

For transferring the data only no Colour Composer USB dongles / licenses are needed.

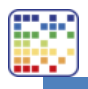

## 2. Process

#### 2.1 Installation

Depending on the starting point the different Colour Composer packages have to be installed. It is needed to install at least the following:

2.1.1 Colour Composer 6 and 7

- Colour Composer 7 Standard
- Empty database installer

#### 2.1.2 Colour Composer 8

- Colour Composer 8
- Colour Composer 8 plug-ins
- Empty database installer (name it ccdata8)

#### 2.1.3 Colour Composer 9

- Colour Composer 9 Shop
- Colour Composer 9 plug-ins
- Empty database installer

#### 2.2 Transfer

- 2.2.1 Colour Composer 6 and 7
  - Load master database in Colour Composer 7
  - Load empty database in Colour Composer 8
  - Open Backup Tool in Colour Composer 8

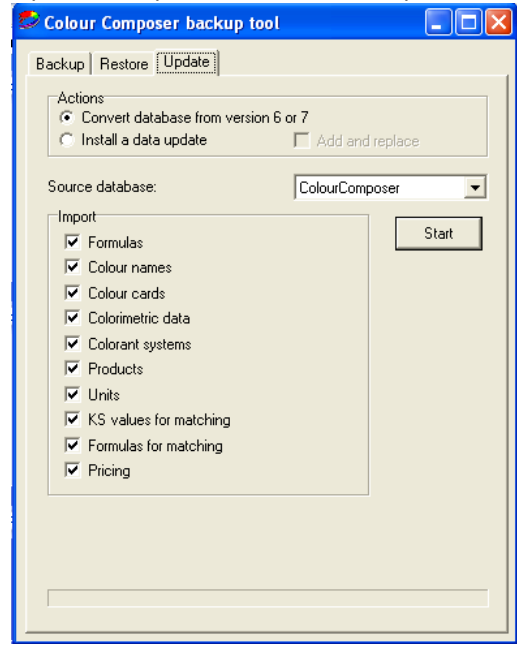

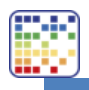

- Update the Colour Composer 7 database
- Load empty database in Colour Composer 9
- Open Backup Tool in Colour Composer 9

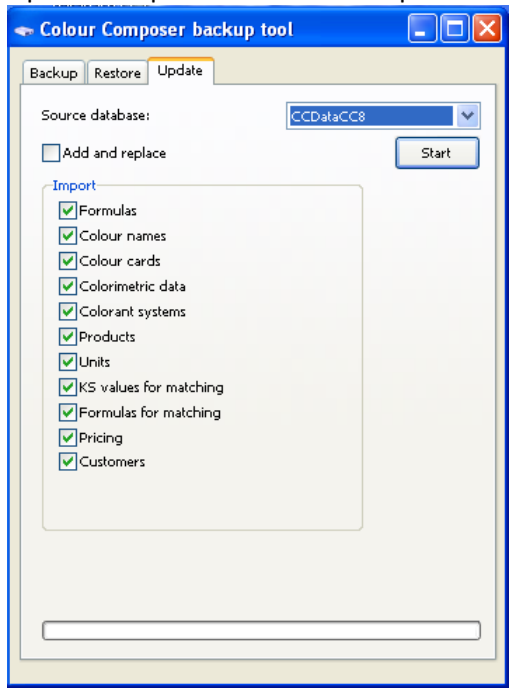

- Update the Colour Composer 8 database
- Open Local Import Tool
- Load Colour Composer 9 database

|                               | Local import / upda      | ate tool v3.0               | 0.0.2                     |             | - 🗆 🗙          |
|-------------------------------|--------------------------|-----------------------------|---------------------------|-------------|----------------|
| Source<br>Import source: Colo | or Composer 9 Database 🔻 | Destination d               | latabase                  |             |                |
| Color Composer 9 database:    | CCData 🔻                 | Host:<br>Port:<br>Username: | localhost<br>3306<br>root | •           |                |
| Username:                     | сса                      | Password:<br>Database:      | •••<br>demodb1            | [           | 🗞 Login        |
| Password:                     | •••                      |                             |                           |             |                |
|                               | Connect database         | Site to save                | data:                     | Localsite   | ¥              |
| Connection status:            |                          | Save form                   | ulas as: () Normal        | history O C | ustom formulas |
|                               | Start data tr            | ansfer                      |                           |             |                |
|                               | 0%                       |                             |                           |             |                |

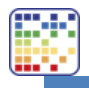

On the left side use an ODBC connection to select the correct Colour Composer 9 database. Supply an username and password and click on "Connect database". When everything is fine the green light will be shown.

The destination database is the database where the information is exported to. First login and then select the correct database. After that click on "Open". For the destination select to which site the import should be done, this is normally just one option.

Select how the formulas should be saved:

Normal history -> the orders will appear in the history overview of Innovatint but will not be seen as custom made formulas. This also means they will not be searchable on the main UI of Innovatint P.O.S..

Custom formulas -> The orders are seen as custom made formulas which means they can also be searched for on the main UI of Innovatint P.O.S..

When both sides of the program are configured click on "Start data transfer" to move the information from the source database to the destination database.

NOTE: only formulas in Colour Composer with CLASS 8 are imported. This CLASS is the end-user classification.

2.2.2 Colour Composer 8

- Load master database in Colour Composer 8
- Load empty database in Colour Composer 9
- Open Backup Tool in Colour Composer 9

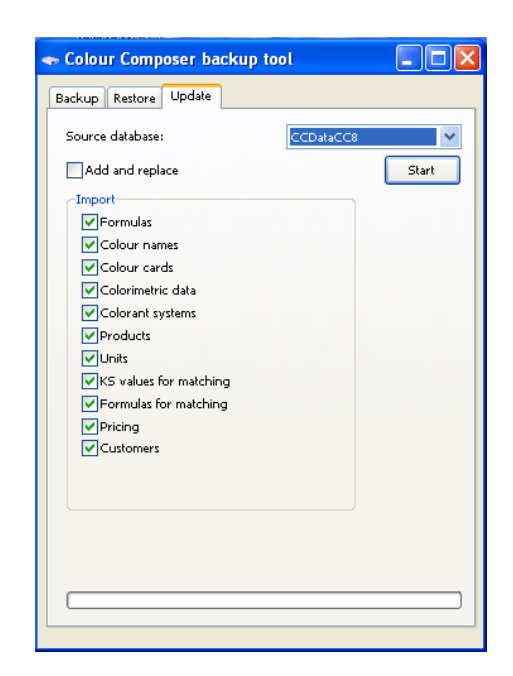

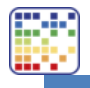

- Update the Colour Composer 8 database
- Open Local Import Tool
- Load Colour Composer 9 database

|                               | 🖹 Local import / update tool v3.0.0.2 – 🗖 💌 |                             |                                     |                       |                |  |  |
|-------------------------------|---------------------------------------------|-----------------------------|-------------------------------------|-----------------------|----------------|--|--|
| Source<br>Import source: Colo | or Composer 9 Database 🔻                    | Destination d               | latabase                            |                       |                |  |  |
| Color Composer 9 database:    | CCData 👻                                    | Host:<br>Port:<br>Username: | localhost<br>3306<br>root           | <ul> <li>✓</li> </ul> |                |  |  |
| Username:                     | сса                                         | Password:<br>Database:      | •••<br>demodb1                      | [                     | 🗞 Login        |  |  |
| Password:                     |                                             | Site to save                | data                                | Localcite             | ~              |  |  |
|                               | Connect database                            | Save form                   | ulas as: <ul> <li>Normal</li> </ul> | history O C           | ustom formulas |  |  |
| Connection status:            |                                             | Connection s                | status:                             |                       |                |  |  |
|                               | Start data tr                               | ansfer                      |                                     |                       |                |  |  |
|                               | 0%                                          |                             |                                     |                       |                |  |  |

On the left side use an ODBC connection to select the correct Colour Composer 9 database. Supply an username and password and click on "Connect database". When everything is fine the green light will be shown.

The destination database is the database where the information is exported to. First login and then select the correct database. After that click on "Open". For the destination select to which site the import should be done, this is normally just one option.

Select how the formulas should be saved:

Normal history -> the orders will appear in the history overview of Innovatint but will not be seen as custom made formulas. This also means they will not be searchable on the main UI of Innovatint P.O.S..

Custom formulas -> The orders are seen as custom made formulas which means they can also be searched for on the main UI of Innovatint P.O.S..

When both sides of the program are configured click on "Start data transfer" to move the information from the source database to the destination database.

NOTE: only formulas in Colour Composer with CLASS 8 are imported. This CLASS is the end-user classification.

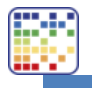

- 2.2.3 Colour Composer 9
  - Open Local Import Tool
  - Load Colour Composer 9 database

|                               | Local import / upda      | ate tool v3.0               | ).0.2                     |           | - 🗆 🗙          |
|-------------------------------|--------------------------|-----------------------------|---------------------------|-----------|----------------|
| Source<br>Import source: Colo | or Composer 9 Database 🔻 | Destination d               | latabase                  |           |                |
| Color Composer 9 database:    | CCData 🔹                 | Host:<br>Port:<br>Username: | localhost<br>3306<br>root | ✓         |                |
| Username:                     | сса                      | Password:<br>Database:      | •••<br>demodb1            | [         | 😚 Login        |
| Password:                     | •••                      |                             |                           |           |                |
|                               | Connect database         | Site to save                | data:                     | Localsite | <b>v</b>       |
| Connection status:            |                          | Save form                   | ulas as: () Normal        |           | ustom formulas |
|                               | Start data tr            | ansfer                      |                           |           |                |
|                               |                          |                             |                           |           |                |

On the left side use an ODBC connection to select the correct Colour Composer 9 database. Supply an username and password and click on "Connect database". When everything is fine the green light will be shown.

The destination database is the database where the information is exported to. First login and then select the correct database. After that click on "Open". For the destination select to which site the import should be done, this is normally just one option.

Select how the formulas should be saved:

Normal history -> the orders will appear in the history overview of Innovatint but will not be seen as custom made formulas. This also means they will not be searchable on the main UI of Innovatint P.O.S..

Custom formulas -> The orders are seen as custom made formulas which means they can also be searched for on the main UI of Innovatint P.O.S..

When both sides of the program are configured click on "Start data transfer" to move the information from the source database to the destination database.

NOTE: only formulas in Colour Composer with CLASS 8 are imported. This CLASS is the end-user classification.

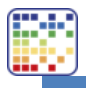

## 3. Colour Composer 6 or 7 to Innovatint

#### 3.1 Purpose

It can happen that Colour Composer 6 or 7 is installed on a computer that does not support Innovatint. But at the same time, the computer where Innovatint is installed does not support an installation of Colour Composer 6 or 7. In this case it will be useful to use the following method.

#### 3.2 Needed

- BDEsetup (can be obtained on request from Chromaflo)
- Master database Colour Composer 7
- Local Importer Innovatint
- Innovatint database

#### 3.3 Installation

Install the BDEsetup package, run it as administrator. After installation it is needed to configure it.

1. To start BDE Administrator, shift-right-click the icon in Control Panel and select Run as

#### administrator

| 📧 All Control Panel Items - 🗆 X                                                          |                                 |                                  |  |  |  |  |
|------------------------------------------------------------------------------------------|---------------------------------|----------------------------------|--|--|--|--|
| $\leftarrow$ $\rightarrow$ $\checkmark$ $\Uparrow$ 🖭 $\diamond$ Control Panel $\diamond$ | ✓ ♂ Search Control Panel        |                                  |  |  |  |  |
| Adjust your computer's settings                                                          | 5                               | View by: Small icons 🔻           |  |  |  |  |
| 😤 Administrative Tools 🛛 📑 AutoPlay                                                      |                                 | 🐌 Backup and Restore (Windows 7) |  |  |  |  |
| Onen Onen                                                                                | Real BitLocker Drive Encryption | 📮 Color Management               |  |  |  |  |
| Run as administrator                                                                     | 👚 Date and Time                 | 🐻 Default Programs               |  |  |  |  |
| - Contratant                                                                             | - Routers Devices and Printers  | Ease of Access Center            |  |  |  |  |
|                                                                                          | 🖉 File History                  | ✓ Flash Player (32-bit)          |  |  |  |  |
| A Fonts                                                                                  | Fonts                           |                                  |  |  |  |  |

 While on Databases tab, select Object/New, click OK to "STANDARD", edit the name of the alias to ColourComposer, and set PATH to the CC7 db directory (where log.db is, this is normally c:\db).

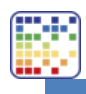

| 🕮 BC    | BDE Administrator C:\Program Files (x86)\Com |          |         |          |  |  |
|---------|----------------------------------------------|----------|---------|----------|--|--|
| Object  | t Edit                                       | View     | Options | Help     |  |  |
| C       | Open                                         |          |         |          |  |  |
| 0       | Close                                        |          |         |          |  |  |
| N       | lew                                          |          |         | Ctrl+N   |  |  |
| C       | )elete                                       |          |         | Ctrl+D   |  |  |
| R       | lename                                       |          |         | Ctrl+M   |  |  |
| A       | Apply                                        |          |         | Ctrl+A   |  |  |
| C       | Cancel                                       |          |         | Alt+BkSp |  |  |
| S       | ave As                                       |          |         | Ctrl+S   |  |  |
| C       | DBC Ad                                       | lministi | ator    |          |  |  |
| C       | Open Co                                      | nfigura  | tion    |          |  |  |
| Ν       | Aerge Co                                     | onfigura | ation   |          |  |  |
| S       | ave As C                                     | Configu  | ration  |          |  |  |
| C       | Options                                      |          |         |          |  |  |
| E       | xit                                          |          |         |          |  |  |
|         |                                              |          |         |          |  |  |
| items i | in Databa                                    | ises.    |         |          |  |  |

| New Database Alias     |          |  |  |  |  |  |  |  |
|------------------------|----------|--|--|--|--|--|--|--|
| Database Driver Name   |          |  |  |  |  |  |  |  |
| STANDARD               | STANDARD |  |  |  |  |  |  |  |
| OK Cancel <u>H</u> elp |          |  |  |  |  |  |  |  |

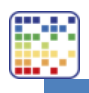

| All Database Aliases                                                                                                    | Definition of ColourComp                                                              | ooser                                                     |  |
|----------------------------------------------------------------------------------------------------|---------------------------------------------------------------------------------------|-----------------------------------------------------------|--|
| Databases Configuration                                                                                                    | Definition                                                                            |                                                           |  |
| B - CC9Converted<br>B - COlourComposer                                                                                                    | DEFAULT DRIVER<br>ENABLE BCD<br>PATH                                                  | PARADOX<br>FALSE<br>C:\db                                 |  |
|                                                                                                    |                                                                                       |                                                           |  |
| Select Object/Apply<br>BDE Administrator C:\Prog<br>Object Edit View Options<br>Open<br>Close<br>New                                                                                          | gram Files (x86)\Common<br>5 Help<br>Ctrl+N                                           | Files\Borland Sha — 🗆                                     |  |
| Select Object/Apply BDE Administrator C:\Prog Object Edit View Options Open Close New Delete Rename Apply Cancel Save As                                                                      | gram Files (x86)\Common<br>5 Help<br>Ctrl+N<br>Ctrl+D<br>Ctrl+A<br>Alt+BkSp<br>Ctrl+S | Files\Borland Sha —  D1 STANDARD PARADOX FALSE            |  |
| Select Object/Apply BDE Administrator C:\Prog Object Edit View Options Open Close New Delete Rename Apply Cancel Save As Version Information Open Configuration Save As Configuration Options | gram Files (x86)\Common<br>Help<br>Ctrl+N<br>Ctrl+D<br>Ctrl+A<br>Alt+BkSp<br>Ctrl+S   | Files\Borland Sha —<br>D1<br>STANDARD<br>PARADDX<br>FALSE |  |

4. Change to Configuration tab, navigate to Configuration/Drivers/Native/Paradox, and set NET DIR to an existing directory – but not C:\ and not under Program files

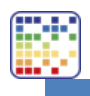

| 🧱 BDE Administrator C:\Program Files (x86)\Common Files\Borland Sha — 🛛 🛛 🗙                                                                                                    |                                                                                                  |                                                                     |  |  |  |  |  |
|----------------------------------------------------------------------------------------------------|--------------------------------------------------------------------------------------------------|---------------------------------------------------------------------|--|--|--|--|--|
| Object Edit View Options Help                                                                                                    |                                                                                                  |                                                                     |  |  |  |  |  |
| e 🗙 ю a                                                                                                    |                                                                                                  |                                                                     |  |  |  |  |  |
| Drivers and System                                                                                                    | Definition of PARADOX                                                                            |                                                                     |  |  |  |  |  |
| Databases Configuration                                                                                                    | Definition                                                                                       |                                                                     |  |  |  |  |  |
| Configuration<br>Drivers<br>Shative<br>Drivers<br>Drivers<br>Driver | NET DIR<br>VERSION<br>TYPE<br>LANGORIVER<br>BLOCK SIZE<br>FILL FACTOR<br>LEVEL<br>STRICTINTEGRTY | In Add<br>A.0<br>FILE<br>Pdox ANSI Intil<br>2048<br>95<br>7<br>TRUE |  |  |  |  |  |

### 5. Set LANGDRIVER to Pdox ANSI Intl

| 🕮 BDE Administrator C:\Program Files (x86)\Common Files\Borland Sha — 🛛 🛛 🗙 |                                                                                                  |                                                                        |  |   |  |  |  |  |
|-----------------------------------------------------------------------------|--------------------------------------------------------------------------------------------------|------------------------------------------------------------------------|--|---|--|--|--|--|
| Object Edit View Options                                                    | Help                                                                                             |                                                                        |  |   |  |  |  |  |
| в 🗙 ю а                                                                     |                                                                                                  |                                                                        |  |   |  |  |  |  |
| Drivers and System                                                          | Definition of PARADOX                                                                            |                                                                        |  |   |  |  |  |  |
| Databases Configuration                                                     | Definition                                                                                       |                                                                        |  |   |  |  |  |  |
| Configuration                                                               | NET DIR<br>VERSION<br>TYPE<br>LANGORIVER<br>BLOCK SIZE<br>FILL FACTOR<br>LEVEL<br>STRICTINTEGRTY | C:\db<br>4.0<br>FILE<br>Pdox ANSI Intl<br>2048<br>95<br>7<br>7<br>TRUE |  | • |  |  |  |  |
| Language driver used for creating tab                                       | oles sorting collating sequence                                                                  | s etc                                                                  |  |   |  |  |  |  |

6. Select Object/Apply

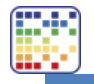

#### 3.4 Transfer of formulas

- Open Local Import Tool
- Load Colour Composer 7 database

| Eccal import / update tool 3.1.3.0                                    | – 🗆 X                                                                        |
|-----------------------------------------------------------------------|------------------------------------------------------------------------------|
| Source<br>Import source: Color Composer 7 Database                    | Destination database                                                         |
| Connect database                                                      | Host: localhost ✓<br>Port: 3306 ↔<br>Username: root<br>Password: ••• 중 Login |
| Create full formulas database                                         |                                                                              |
| Card name for colors not in any card in<br>Colour composer database:: | Site to save data: Localsite     Localsite                                   |
| Connection status:                                                    | Connection status:                                                           |
| Start data t                                                          | ansfer                                                                       |
| 0%                                                                    |                                                                              |

On the left side use the Colour Composer 7 import source and click on "Connect database". When everything is fine the green light will be shown.

NOTE: the "Create full formula database" should be used to transfer the complete database, not only the custom formulas. When a color is not in a color card at this time it should be assigned to a color card automatically. Otherwise these colors/formulas will be skipped.

The destination database is the database where the information is exported to. First login and then select the correct database. After that click on "Open". For the destination select to which site the import should be done, this is normally just one option.

Select how the formulas should be saved:

Normal history -> the orders will appear in the history overview of Innovatint but will not be seen as custom made formulas. This also means they will not be searchable on the main UI of Innovatint P.O.S..

Custom formulas -> The orders are seen as custom made formulas which means they can also be searched for on the main UI of Innovatint P.O.S..

When both sides of the program are configured click on "Start data transfer" to move the information from the source database to the destination database.

NOTE: only formulas in Colour Composer with CLASS 8 are imported. This CLASS is the end-user classification.